四国電力株式会社 送配電カンパニー

## インターネット新増設受付システムの運用開始とユーザーID・パスワードのお知らせ

平素は、弊社事業に格別のご高配を賜り、厚く御礼申し上げます。

さて、2020年4月の送配電部門の法的分離に向けたシステム改修に伴い、下記のとおり、弊社送配電用シ ステムのご利用方法や新規ユーザー ID、パスワード等について、「あからいと21」や「インターネット低圧 託送工事申込システム」 IDをお持ちの電気工事店様へお知らせ文書を送付いたします。

電気工事店様には、お手数をお掛けしますが、何卒ご理解ご協力を賜りますようよろしくお願い申し上げます。

## 1. 対象システムと変更内容

①インターネット新増設受付システムの新設( https://iecr.yonden.co.jp/gm02g/ )

 ・四国電力以外の小売電気事業者様とのご契約を希望するお客さまの電気工事申込みを行う場合にご利用 いただくシステム

②計器宅配システム

- ・URL変更(<u>https://iecr.yonden.co.jp/hd50takuhai/hd50t/hd50tf0100.action</u>)
- 「ユーザー | D」および「パスワード」の変更(①と同一になります。)

③安全調査のお知らせ印刷の変更について

※詳細につきましては、次ページ以降の文書をご覧ください。

## 2. ご利用開始時期

令和元年12月23日(月曜日)

## 3. ユーザー I Dおよびパスワード

各電気工事店様ごとにお知らせ文書と一緒に送付しております。

## 4. 託送連係 I D

託送連係IDは、電気工事店のみなさまが直接、画面に入力することはありません。 ただし、四国電力以外の小売電気事業者様が、自ら開発したインターネット申込システムを介して、自動で 四国電力(株)送配電カンパニーへ低圧工事申込情報を連係する際に必要なIDとなりますので、大切に保 管してください。

## 5. お問い合わせ先

①インターネット新増設受付システムについては、各県の契約課にお問い合わせください。

徳島県内:徳島支社 契約課 088-656-4550
 高知県内:高知支社 契約課 088-821-2119
 愛媛県内:松山支社 契約課 089-946-9750
 香川県内:高松支社 契約課 087-840-0819

・②計器宅配システム、③安全調査のお知らせ印刷の変更については、下記個所へお問い合わせください。
 ②徳島県内:徳島支社内線審査課 088-635-0090 ②高知県内:高知支社内線審査課 088-821-2129
 ②愛媛県内:松山支社内線審査課 089-906-0090 ②香川県内:高松支社内線審査課 087-840-0861
 ③徳島・高知・香川県内:上記②と同じ ③愛媛県内:各支社・事業所 配電担当

#### インターネット低圧工事申込システム(あからいと21)のIDをお持ちの電気工事店のみなさま (四国電力専用の工事申込み時に使用)

2019年12月

四国電力株式会社 送配電力ンパニー

インターネット新増設受付システムの運用開始について

平素は、弊社事業に格別のご高配を賜り、厚く御礼申し上げます。

さて、弊社では、電力の小売全面自由化に伴い2016年4月より、四国電力以外の小売電気事業者様と契約されるお客 さまの電気工事申込みについて、「インターネット低圧託送工事申込システム」を導入し、電気工事店様にご利用いただい ております。

この度、2020年4月の送配電部門の法的分離に向けて、現在ご利用いただいている「インターネット低圧託送工事申 込システム」を廃止し、新たに「インターネット新増設受付システム」を運用開始することといたしました。

つきましては、「インターネット新増設受付システム」の運用開始に合わせ、同システムで必要となる「ユーザーID」 と「パスワード」をご案内するとともに、「計器宅配システム」の「ユーザーID」と「パスワード」を「インターネット 新増設受付システム」と同じものに統一しております(<u>パスワードについては電気工事店様にて変更が可能です</u>)のでお知 らせいたします。

なお、四国電力への工事申込み時に使用している「インターネット低圧工事申込システム(あからいと21)|のユー ザーIDとパスワードには変更ありませんので、今までどおりご利用ください。

|今回、ユーザー丨D、パスワードと一緒にお知らせさせていただきました「託送連係丨D」につきましては、電気工事店 のみなさまが直接、画面に入力することはありません。

ただし、四国電力以外の小売電気事業者様が、自ら開発したインターネット申込システムを介して、自動で四国電力 (株)送配電カンパニーへ低圧工事申込情報を連係する際に必要なIDとなりますので、大切に保管してください。

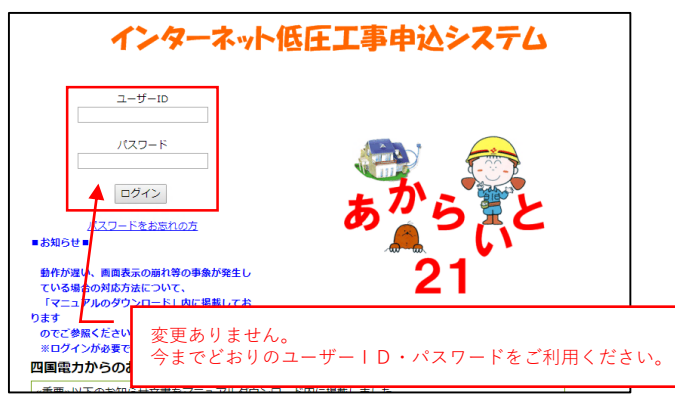

■インターネット低圧工事申込システム(あからいと21)のログイン画面

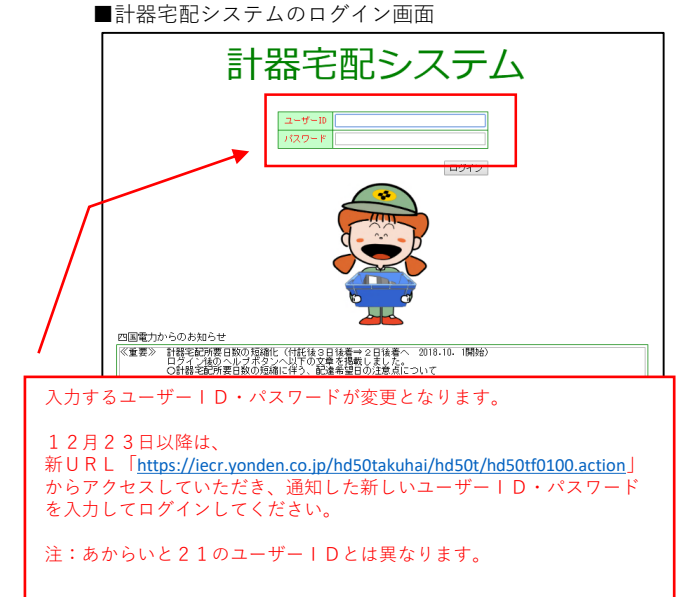

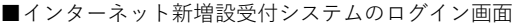

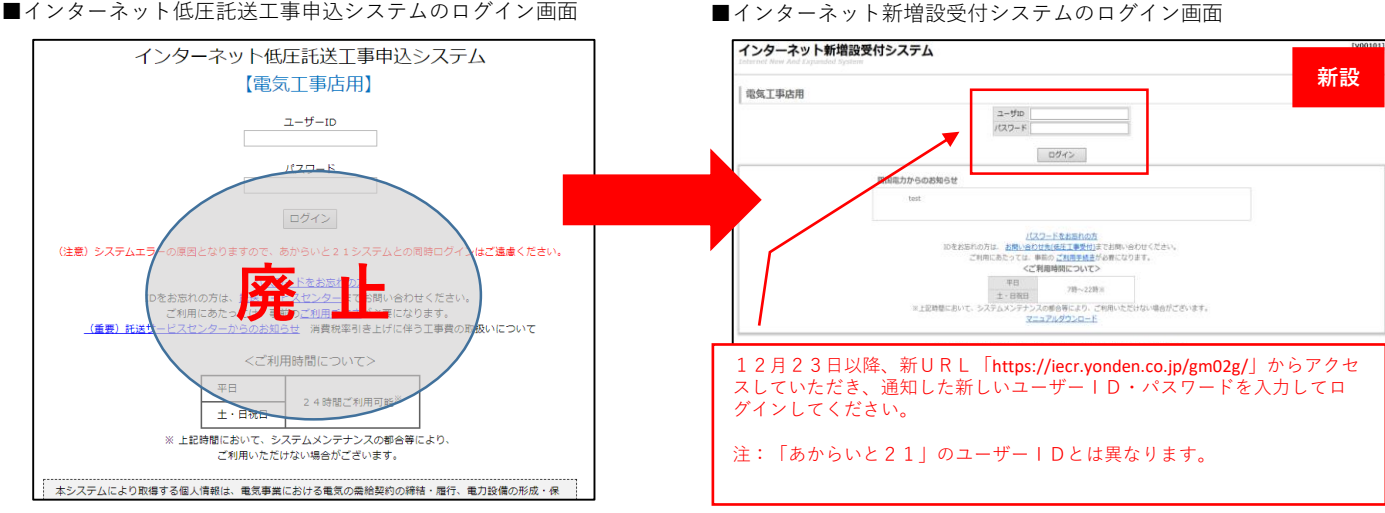

## ■■安全調査のお知らせ印刷の変更について■■【1/2】

現在、安全調査のお知らせは計器宅配システムで印刷できますが、計器工事がある宅配対象のみとなって いたため、宅配対象外は印刷することができませんでした。

今回のシステム改修により、宅配対象関係なく下記方法で印刷できるようになります。

- ①【四国電力と契約のお客さま】インターネット低圧工事申込システム(あからいと21)で印刷(本ページ)
- ②【四国電力以外と契約のお客さま】インターネット新増設受付システム(IT新増設受付S)で印刷(次ページ)
  - P ≜ 6 @ (eg02g000] /ン?-?>)+8.E..× インターネット低圧工事申込システム ユーザーID パスワード ログイン <u>利用設設</u> パスワードをお忘れの方 ない、直面表示の離れ等の事象が発生し 昔合の対応方法について、 アルのダウンロード」中に異板しております 1回したれい。 ・・メールサット ×107 (1)の分表 tra-国電力からのお知らせ 10 + 100 H 文書を 電力からのあお知らせ 思い口のもあめと又巻きてニュアルタクンロード的に発動しました。 2019年度中の認識又和を希望される場合の大規一件も込みの窒息を用いていて(死んのよう) 指数性が思います。それであるその大規一件もよりを引き使いたいて(死んのよう) 活動性があったさいでは、それ、この、(反反した)5 変に出る自然性がないためを形式(天人のよう)5 などになったいためを形式(天人のよう)5 出サービスは、電気工業成本非単高です。ご利用にあたっては、当社への近点活動を発展(中心した文字・ ご可能が通知に気いまいべら)(加止点には加上に正常に注意する所知・若わせてのれい。 多システムにより取得する最大機能は、電気事業における電気の商品は知りの時後、個計、電力設備の市底・保全・制度する アクターサービス、低サービスに関する情報的ためから年等のために利用いたします。 - 0 -- 畠 C 👩 [eg02g100] 作来内容量的 インターネット低圧工事中みシステム 観視してくだきい。 新増設のお申し込み 集合住王 80.000 20070-0252042 途中展开の続きを作成 の中国を確認にして作成、過去の中国を確認にして作 車込着サンプルから作成

    車込着サンプルから作成 お申し込み一覧 受付状况·坡工 中认言/加工们用者们刷-竣正 電気工事店情報 インターネット新聞設定化に 7=474050UP-F 四国電力事業所一覧 お申し込み一覧 \*22.4 \*2.11 ✓ IKHIER ✓ CASTA いり毎の形合か可能です。通知は次が特別工作4の場合は、シリックすると加工証明書作の運動へ展開します。 ■単化シッシックとション/900年80月1日です。80月1月0日年11月1日の1日の11 10月12日の日日に、 なら年末日 単化 たちよち、 10日 月1日の1日の1日 8日本名工夫日刊 単化 花り11-3081/10-00054000 年日 点東京上 記名教育 NE DIG 16.12 (120) 自社名正式名称 单位 第0807-020 ---------命社名正式石林 再 位 第0470-020 (08-0711-8833-1211-901 249.81 CENT 112 社名正式名称 美位 第04-01-070 (08-011-3000-1303 -0010-0000 R.E. 3383 B. 12 #1 由社名正式名称 美佑 四軍 大郎 B.W (0) 化正式名称 美初 四東 大郎 公果本 专送来住 a.m 22 老正式名称 美松 凹電大郎 公療A 申込送信 100000 (00742)-10000 (00742)-20000 (00742) . ..... -21-2084 SALENSE. Construction (State State Stat • 6, **.** 2 | | BREEDERSTERNER OF MELANA
  - ① 【四国電力と契約のお客さま】 あからいと21の印刷手順
    - 1. ユーザーID・パスワードを入力し、 「ログイン」ボタンを押下する。 (あからいと21にログイン)

2. 「受付状況・竣工申込書/施工証明書 印刷・修正」を押下

3. 「備考欄」の「安全調査」を押下

4. PDFの「安全調査のお知らせ」 が表示され、印刷することができます

# ■ ■ 安全調査のお知らせ印刷の変更について ■ ■ 【 2 / 2】

②【四国電力以外と契約のお客さま】 IT新増設受付Sの印刷手順

| インターネット新増設受付システム<br>Internet New Kad Cogunded System                                                                                                    | 「 <sup>wwwwi</sup> 」1、フーザーID・パスワードを入力し、                                                                                                    |
|----------------------------------------------------------------------------------------------------|----------------------------------------------------------------------------------------------------|
| 電気工事点用                                                                                                    | 「ログイン」ボタンを押下する。<br>(IT新増設受付Sにログイン)                                                                                                    |
| ログイン     国间応力からのお知らせ     tot                                                                                                    |                                                                                                    |
| パスワードをおおれの方は、 <u>され、合わせくに</u> すい。<br>このをおおれの方は、 <u>され、合わせくにすい</u><br>ご利用にわたっては、新の <u>ご利用が生まれの</u> になります。                                                                                                    |                                                                                                    |
| くご利用時間についてう<br>〒日<br>18-22時間<br>米上記時間において、システムメンテナンスの毎日後年まの、ご利用いただけない場合がございます。<br>マニンプルグランローを、<br>マニンプルグランローを                                                                                                    |                                                                                                    |
| ト<br>ホシステムにより回信する意人相信は、電気事業における電気の母格知的の時後、面打、<br>電力回信の形成・安全・電気するアフターサービス等のために利用いたします。<br>電人信信に使する基本方針<br>Copyright (5) 2019 11(5)                                                                                                    | and the second second sec |
| インターネ<br>新増設受付システム<br>2011000022 [V0038                                                                                                    | □====================================                                                                                                    |
| ■回のビグイン目前: 2019/11/12 19-40:34<br>二号敏速度目前進みの帯取が996月あります。<br>ご号板の作用が存在すたほから運作してください。<br>年間日本の・大切れり、3                                                                                                    | 2. 10年近の「寛」の「平区()加 寛」                                                                                                    |
|                                                                                                    |                                                                                                    |
| 途中協力の続きを介護                                                                                                    |                                                                                                    |
| お申込み一覧                                                                                                    |                                                                                                    |
|                                                                                                    |                                                                                                    |
| 1001 174 1177<br>2(注·夏贝                                                                                                    |                                                                                                    |
| バスワード変更                                                                                                    |                                                                                                    |
| Capping (c) and (c)                                                                                                    | alcen in April Salaria                                                                                                    |
| インターネ 断増設受付システム 10:7110012 (MONSOI)                                                                                                    | ◎◎◎◎ 3. 「印刷欄」の「安全調査のお知らせ」                                                                                                    |
|                                                                                                    | ★押下                                                                                                    |
| · · · · · · · · · · · · · · · · · · ·                                                                                                    |                                                                                                    |
| エリア         「算能活発サービスメニュー」         「算師好祝兄」         「 目前用の申込を合む           小売事業者         お面さき&(第字)[ST         希望活発日(音)         希望活発日(音)                                                                                                    |                                                                                                    |
|                                                                                                    | 20                                                                                                    |
| #20000000m10000241420092162402460052040145110000014218)の45025 20192162421148601880-8880537.<br>                                                                                                    | . 194                                                                                                    |
| 21021A26 000 2019/10/01 個単位7時版 再 10 次社 05 70 2 9 C-12 11 0<br>会社 の 06 70111001-180-0010-0000 単行動物変類 正意第7 単正169,450円 単計 単型 0<br>の 07 2 10 2 10 2 10 10 10 10 10 10 10 10 10 10 10 10 10                                                                                                    |                                                                                                    |
| SL022A02         COD         COD         All         All         RE         COD         COD         All         RE         C           SL022A02         COD         COD         SL022A02         COD         STO 31 C - 21 2 0         BTO 45510-0000         BT/#E         CE         BTO 4747787         BT         All         BE         C           SL022A02         COD         STO 31 C - 21 2 0         BT/#E         CE         CE         T/4.7278         BT         All         BE         C         C         CE         STO 31 C - 21 2 0         BT         STO 31 C - 21 3 0         BT         BT         CE         BT         All         BE         C         C         STO 31 C - 21 3 0         BT         BT         STO 31 C - 21 3 0         BT         BT         STO 31 C - 21 3 0         BT         BT         STO 31 C - 20 3 0         BT         BT         STO 31 C - 21 3 0         BT         BT         STO 31 C - 20 3 0         BT         STO 31 C - 20 3 0         BT         BT         STO 31 C - 20 3 0         BT         STO 31 C - 20 3 0         BT         STO 31 C - 20 3 0         BT         STO 31 C - 20 3 0         STO 31 C - 20 3 0         STO 31 C - 20 3 0         STO 31 C - 20 3 0         STO 31 C - 20 3 0         STO 31 C - 20 3 0 <t< th=""><th>ANGU ANALANA<br/>ANGU ANALANA<br/>ANALANA</th></t<>                                                                                                    | ANGU ANALANA<br>ANGU ANALANA<br>ANALANA                                                                                                    |
| 21022402 000 1010<br>10101 新聞(2)形式 再も22 010 000<br>10101 新聞(2)形式 用も22 010 000<br>10101 新聞(2)形式 用も22 010 000<br>10101 新聞(2)形式 日本22 010 000<br>10101 新聞(2)形式 日本22 010 000<br>10101 新聞(2) 日本22 010 000<br>10101 新聞(2) 日本22 010 000<br>10101 新聞(2) 日本22 010 000<br>10101 新聞(2) 日本22 010 000<br>10101 1010<br>10101 新聞(2) 日本22 010 000<br>10101 1010<br>10101 1010<br>10101 1000<br>10101 1000<br>10101 1000<br>10100<br>10100 1000<br>10100<br>10100 10000<br>10100 10000 |                                                                                                    |
| 20222664 000     10/01 留いため 再加えた 370.570.570.570.570.570.570.570.570.570.5                                                                                                    | ini ali yanana<br>Malan<br>Orti Artigor Barrat                                                                                                    |
|                                                                                                    |                                                                                                    |
|                                                                                                    |                                                                                                    |
|                                                                                                    | が表示され、印刷することができます                                                                                                    |
|                                                                                                    |                                                                                                    |
|                                                                                                    |                                                                                                    |
|                                                                                                    |                                                                                                    |
|                                                                                                    |                                                                                                    |
| no manufacture en                                                                                                    |                                                                                                    |

【お問い合わせ先】

徳島県内・・・四国電力(株) 送配電カンパニー 徳島支社 内線審査課 088-635-0090 高知県内・・・四国電力(株) 送配電カンパニー 高知支社 内線審査課 088-821-2129 愛媛県内・・・四国電力(株) 送配電カンパニー 愛媛県内 各支社・事業所 配電担当 香川県内・・・四国電力(株) 送配電カンパニー 高松支社 内線審査課 087-840-0861